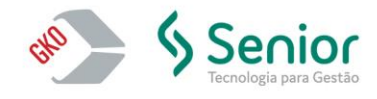

## PROCEDIMENTO PARA EXCLUSÃO DE LOGS

MENU Operacional >> Exclusão de Dados >> Exclusão de LOGs;

| ••                                                                                                    | P0339 - Exclusão de LOGs                                                                                                    | _ 🗆 X       |  |  |  |  |  |  |
|----------------------------------------------------------------------------------------------------|----------------------------------------------------------------------------------------------------|-------------|--|--|--|--|--|--|
|                                                                                                    |                                                                                                    | §¥ ✔ ⊣1     |  |  |  |  |  |  |
| IMPORTANTE         Procedimento de Exclusão de LOGs         Este procedimento irá excluir os registros da tabela de LOG e seus detalhes do banco de dados.         A tabela de LOG armazena as informações de execução de procedimentos do sistema tais como:         Recálculo Frete, Importações, Exportações, Contabilizações (Provisão,Pagamento), Reajustes Tabela de Preço         Os registros posteriores a esta data limite informada.         Os registros posteriores a esta data limite serão mantidos na tabela de LOG.         aior data que o sistema aceitará como data limite deverá ser anterior a três meses fora o mês corrente.         1 sta limite não poderá ser vazia. |                                                                                                    |             |  |  |  |  |  |  |
| Data Limite para Exclusão dos Re<br>07/03/2022 v                                                                                                    | gistros de Log<br>Valor definido pela Configuração: 'No. Meses Anteriores à Data Atual para E<br>Registros de LOG (NOMESESANTDTATUALEXCLOG)' = 3                                                                                                    | xclusão dos |  |  |  |  |  |  |
| Filtros de Pesquisa de Registros de LOG - Totais de Registros Existentes: 508916<br>Faixa de datas a pesquisar<br>3 // v a // v Apresenta quantidade de Detalhes de Log Recarregar consulta                                                                                                    |                                                                                                    |             |  |  |  |  |  |  |
| <ul> <li>Apresentar resultado</li> <li>Por Ang</li> </ul>                                                                                                    | 2015=       148033   Logs de Sessão=       21965         2016=       157241   Logs de Sessão=       9090         2017=       202836   Logs de Sessão=       17330         2018=       645   Logs de Sessão=       380         2019=       92   Logs de Sessão=       67         2020=       59   Logs de Sessão=       43 |             |  |  |  |  |  |  |
| ⊖ Por Mês                                                                                                    | 2021= /   Logs de Sessão= /<br>2022= 3   Logs de Sessão= 2                                                                                                    |             |  |  |  |  |  |  |
| ⊖ Total                                                                                                    |                                                                                                    |             |  |  |  |  |  |  |

- 1. Indica a data limite para a exclusão dos LOGs;
- Por padrão o GKO tem como parâmetro manter os 3 últimos meses para trás a partir da data que realizará o procedimento;
- 3. Marcar **Apresentar resultados**, selecione **Por ano**. Com isso, ao lado esquerdo será apresentado Por ano a quantidade de LOGs gerados.

Verificando as informações acima, clicar no Check Azul do lado direito superior para executar a exclusão dos LOGs.

Rio de Janeiro

RJ - Brasil

+ 55 21 2533 3503 Av. Mal. Câmara, 160 Gr.715

CEP 20020-080

Centro - Rio de Janeiro

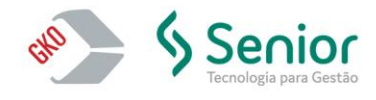

www.gko.com.br

## PROCEDIMENTO PARA BAIXA DE MOVIMENTAÇÃO

MENU Operacional >> Exclusão de Dados >> Baixa de Movimentação;

Na janela que abrir, clicar no ícone do lado esquerdo superior, Configuração de Sistema para o Processo;

| <u></u>                                                                                                    | P0036 - Baixa de Movimentação                                  | _ 🗆 X |  |  |  |  |  |  |
|----------------------------------------------------------------------------------------------------|----------------------------------------------------------------|-------|--|--|--|--|--|--|
|                                                                                                    |                                                                | ✓ ⊴1  |  |  |  |  |  |  |
| Procedimento de Baixa de Movimentação                                                                                                    |                                                                |       |  |  |  |  |  |  |
| Este procedimento eliminará os registros de movimentação da base dentro dos prazos configurados, especificados do mais antigo até o limite final indicado para<br>cada caso.                                                                                                    |                                                                |       |  |  |  |  |  |  |
| IMPORTANTE:<br>- O procedimento deverá ser executado com os usuários fora do Sistema.<br>- Antes de executar o procedimento faça uma cópia de segurança da situação atual do banco de dados.<br>Após a execução deste procedimento só será possível voltar a posição anterior utilizando a cópia de segurança recém-realizada.<br>Caso restaure a cópia de segurança irá perder qualquer alteração realizada após a execução da cópia de segurança. |                                                                |       |  |  |  |  |  |  |
| OBSERVAÇÃO:<br>O limite é calculado da seguinte forma:<br>Primeiro dia do mes/ano de: mes/ano da última data de embarque de Nota Fiscal existente no Sistema menos a quantidade de meses configurados.<br>Porém, se a última data de embarque for maior que a data vigente, o Sistema utilizará o mes/ano da data vigente no cálculo do limite.                                                                                                    |                                                                |       |  |  |  |  |  |  |
|                                                                                                    |                                                                |       |  |  |  |  |  |  |
| Menor Data de Embarque de Nota Fiscal<br>Maior Data de Embarque de Nota Fiscal                                                                                                    | 16/01/2015<br>01/01/2020                                       |       |  |  |  |  |  |  |
| Prazo para Faturas OK                                                                                                    | 0 Mes (Limite até 01/01/2020)                                  |       |  |  |  |  |  |  |
| Prazo para Faturas Pendentes<br>Prazo para Plavilha da Cálquía da Linhas da Calquía com Esturas OK                                                                                                    | 0 Mes (Limite até 01/01/2020)<br>0 Mes (Limite até 01/01/2020) |       |  |  |  |  |  |  |
| Prazo para Log de Procedimentos                                                                                                    | 0 Mes (Limite até 01/03/2022)                                  |       |  |  |  |  |  |  |
| Prazo para Avaliação de Transportadora                                                                                                    | 0 Mes (Limite até 01/01/2020)                                  |       |  |  |  |  |  |  |
| Prazo para Controle de Interface Pendente                                                                                                    | 0 Mes (Limite até 01/01/2020)                                  |       |  |  |  |  |  |  |
| Prazo para Controle de Interface Concluido                                                                                                    | 0 Mes (Limite até 01/01/2020)                                  |       |  |  |  |  |  |  |
| Prazo para Nota Fiscal sem Faturas com contabilização exportadas<br>Prazo para Nota Fiscal sem Faturas com contabilização exportadas                                                                                                    | U Mes (Limite até 01/01/2020)<br>0 Mes (Limite até 01/01/2020) |       |  |  |  |  |  |  |
| Prazo para Nota riscal seni naturas seni contabilização exportadas<br>Prazo para Simulação                                                                                                    | 0 Mes (Limite ate 01/01/2020)<br>0 Mes (Limite até 01/01/2020) |       |  |  |  |  |  |  |
| Item sem Movimento                                                                                                    | Não                                                            |       |  |  |  |  |  |  |
| Qt. Registros Exclusão Baixa Dados: 100000                                                                                                    |                                                                |       |  |  |  |  |  |  |
| Elimina dados de Beferência Esterna Elimina dados de Lon                                                                                                    |                                                                |       |  |  |  |  |  |  |
| Nao 🗸 Nao                                                                                                    | Nao v                                                          |       |  |  |  |  |  |  |
|                                                                                                    |                                                                |       |  |  |  |  |  |  |
|                                                                                                    |                                                                |       |  |  |  |  |  |  |
|                                                                                                    |                                                                |       |  |  |  |  |  |  |
|                                                                                                    |                                                                |       |  |  |  |  |  |  |
|                                                                                                    |                                                                |       |  |  |  |  |  |  |

Expandir Baixa de Movimentação >> Todos os parâmetros dentro da marcação vermelha abaixo devem ser alterados.

**NOTA:** Nesses parâmetros, o número que deve ser informado será referênte a quantidade de meses atras que não serão afetados no procedimento.

São Paulo + 55 11 3086 2551 Rua George Ohm, 230, Torre B, 9º Andar Cidade Monções - São Paulo SP - Brasil CEP 04571-011

Rio de Janeiro

RJ - Brasil

+ 55 21 2533 3503

CEP 20020-080

Av. Mal. Câmara, 160 Gr.715

Centro - Rio de Janeiro

(in)/company/gko-informatica )/gkofrete (f)/gkoinformatica )/gkoinformatica

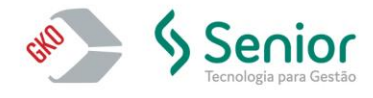

## www.gko.c

| Configuração Sistema                                               |  |  |  |  |
|--------------------------------------------------------------------|--|--|--|--|
| 🔺 - Baixa de Movimentação                                          |  |  |  |  |
| Data Minima de Movimento                                           |  |  |  |  |
| Prazo para Faturas OK                                              |  |  |  |  |
| Prazo para Faturas Pendentes                                       |  |  |  |  |
| Prazo para Planilha de Cálculo de Linhas de Calculo com Faturas OK |  |  |  |  |
| Prazo para Log de Procedimentos                                    |  |  |  |  |
| Prazo para Avaliação de Transportadora                             |  |  |  |  |
| Prazo para Controle Interface Pendente                             |  |  |  |  |
| Prazo para Controle Interface Concluído                            |  |  |  |  |
| Prazo para Nota Fiscal sem Faturas com contabilização exportadas   |  |  |  |  |
| Prazo para Nota Fiscal sem Faturas sem contabilização exportadas   |  |  |  |  |
| Prazo para Simulação                                               |  |  |  |  |
| Item sem Movimento                                                 |  |  |  |  |
| 🚽 🗸 Baixa apenas Documentos Arquivados                             |  |  |  |  |
| Qt. Registros Exclusão Baixa Dados                                 |  |  |  |  |
| D - Configuração de Banco de Dados (SGDB)                          |  |  |  |  |
|                                                                    |  |  |  |  |
|                                                                    |  |  |  |  |

Ao clicar em salvar no check azul, do lado direito superior, sair da janela para voltar a do procedimento. Com essas alterações, a janela terá as alterações feitas no passo acima.

| •• P0036 - Baixa de Movimentação                                                                                                    |                                                                                                    |  |   |          |  |  |  |
|----------------------------------------------------------------------------------------------------|----------------------------------------------------------------------------------------------------|--|---|----------|--|--|--|
| •                                                                                                    |                                                                                                    |  | ∢ | <b>-</b> |  |  |  |
| Procedimento de Baixa de Movimentação                                                                                                    |                                                                                                    |  |   | ^        |  |  |  |
| Este procedimento eliminará os registros de movimentação da base dentro dos prazos configurados, especificados do mais antigo até o limite final indicado pa<br>cada caso.                                                                                                    |                                                                                                    |  |   |          |  |  |  |
| IMPORTANTE:<br>- O procedimento deverá ser executado com os usuários fora do Sistema.<br>- Antes de executar o procedimento faça uma cópia de segurança da situação atual do banco de dados.<br>Após a execução deste procedimento só será possível voltar a posição anterior utilizando a cópia de segurança recém-realizada.<br>Caso restaure a cópia de segurança irá perder qualquer alteração realizada após a execução da cópia de segurança |                                                                                                    |  |   |          |  |  |  |
| OBSERVAÇÃO:<br>O limite é calculado da seguinte forma:<br>Primeiro dia do mes/ano de: mes/ano da última data de embarque de Nota Fiscal existente no Sistema menos a quantidade de meses configurados.<br>Porém, se a última data de embarque for maior que a data vigente, o Sistema utilizará o mes/ano da data vigente no cálculo do limite.                                                                                                    |                                                                                                    |  |   |          |  |  |  |
| Menor Data de Embarque de Nota Fiscal<br>Maior Data de Embarque de Nota Fiscal<br>Prazo para Faturas DK                                                                                                    | 16/01/2015<br>01/01/2020<br>3 Meses (Limite até 01/10/2019)                                                                                                    |  |   |          |  |  |  |
| Prazo para Faturas Pendentes<br>Prazo para Planilha de Cálculo de Linhas de Calculo com Faturas OK<br>Prazo para Log de Procedimentos<br>Prazo para Avaliação de Transportadora<br>Prazo para Controle de Interface Pendente<br>Prazo para Controle de Interface Concluido<br>Prazo para Nota Fiscal sem Faturas com contabilização exportadas<br>Prazo para Nota Fiscal sem Faturas sem contabilização exportadas<br>Prazo para Simulação         | 3 Meses [Limite até 01/10/2019]<br>3 Meses [Limite até 01/10/2019]<br>3 Meses [Limite até 01/10/2019]<br>3 Meses [Limite até 01/10/2019]<br>3 Meses [Limite até 01/10/2019]<br>3 Meses [Limite até 01/10/2019]<br>3 Meses [Limite até 01/10/2019]<br>3 Meses [Limite até 01/10/2019] |  |   |          |  |  |  |
| Item sem Movimento Não<br>QL Registros Exclusão Baixa Dados: 100000<br>Elimina dados de Referência Externa Elimina dados de Log<br>Nao V Não V                                                                                                    |                                                                                                    |  |   |          |  |  |  |

Para executar, clique no check azul do lado direito superior.

Rio de Janeiro + 55 21 2533 3503 Av. Mal. Câmara, 160 Gr.715 Centro - Rio de Janeiro RJ - Brasil CEP 20020-080 São Paulo + 55 11 3086 2551 Rua George Ohm, 230, Torre B, 9º Andar Cidade Monções - São Paulo SP - Brasil CEP 04571-011

(in)/company/gko-informatica )/gkofrete (f)/gkoinformatica )/gkoinformatica